## Acteur ETABLISSEMENT

Fil Conducteur pour gérer les inscriptions aux Baccalauréats Général et Technologique

## **APPLICATION CYCLADES**

Étape de gestion INSCRIPTION

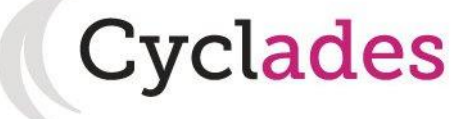

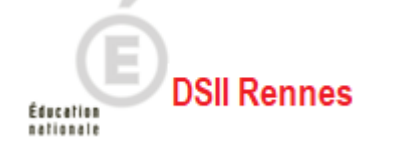

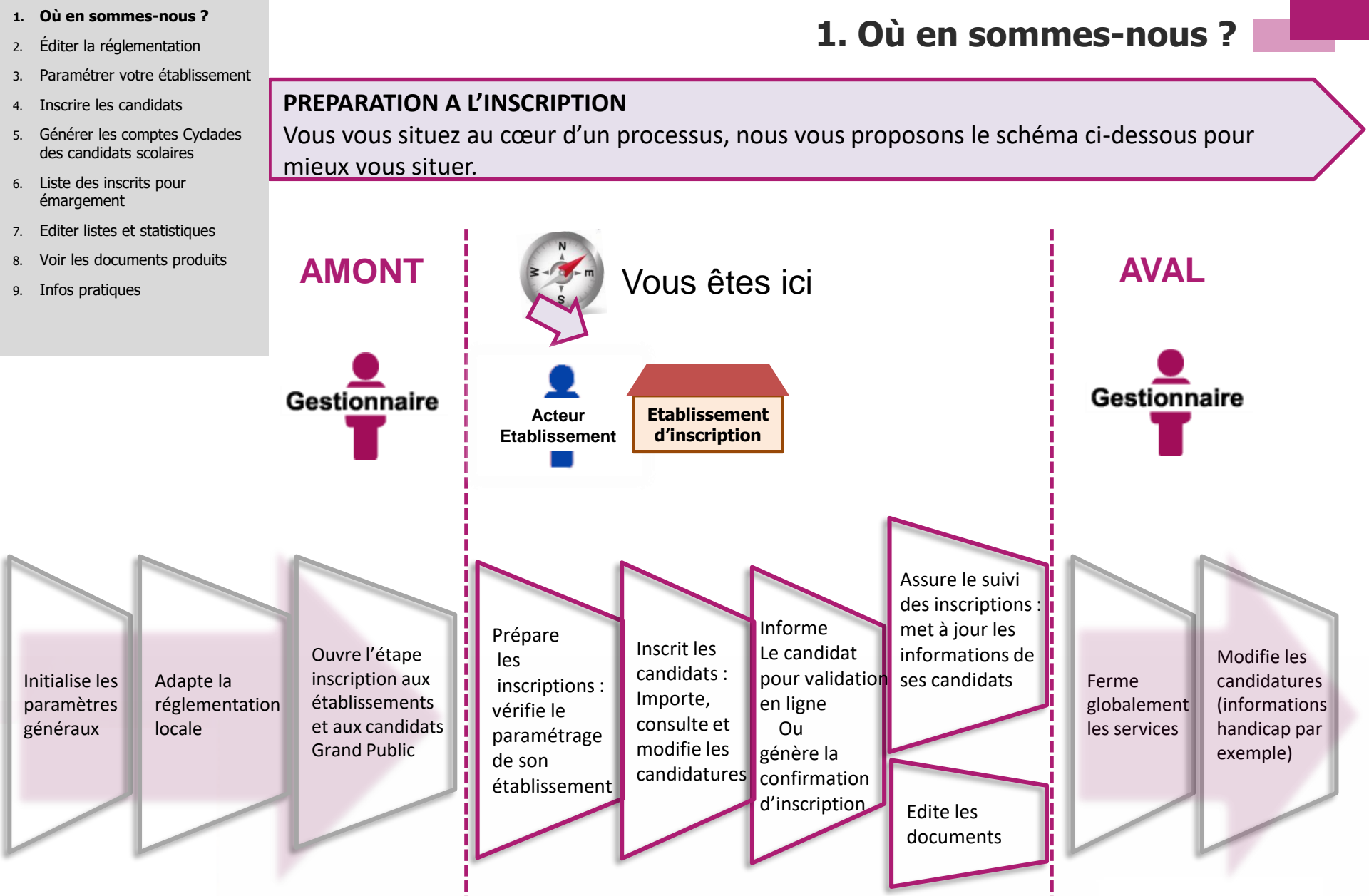

Cyclades

- 1. Où en sommes-nous ?
- 2. Éditer la réglementation
- 3. Paramétrer votre établissement
- 4. Inscrire les candidats
- 5. Générer les comptes Cyclades des candidats scolaires
- 6. Liste des inscrits pour émargement
- 7. Editer listes et statistiques
- 8. Voir les documents produits
- 9. Infos pratiques

2. Éditer la réglementation

Vous avez la possibilité d'éditer la traduction réglementation CYCLADES

Cette activité se trouve dans l'étape de gestion « REGLEMENTATION »

| ACCUEIL                          | MON ÉTABLISSEMENT 👻                                      | RÉ   | RÉGLEMENTATION - INSCRIPTION -   |                      |       | GANISATION    |
|----------------------------------|----------------------------------------------------------|------|----------------------------------|----------------------|-------|---------------|
|                                  |                                                          |      | Editer la traduction             | réglementaire Cyclad | les   |               |
| et permet de c<br>catégorie de c | consulter les informations<br>andidats et par qualificat | s su | r les épreuves (du<br>présentée. | ırée, notation, typ  | e d'e | épreuve), par |

| ACCUEIL MON ÉTABLISSEMENT             | RÉGLEMENTATION VINSCRIPTION | <ul> <li>ORGANISATION - ÉVALUATION - RÉSULTATS -</li> </ul> | Rechercher une activité |
|---------------------------------------|-----------------------------|-------------------------------------------------------------|-------------------------|
| Réglementation > Editer la traduction | réglementaire Cyclades      | Examen-session : EA - 2021 - ACADÉMIE DE LILLE 🗸            | 🖬 🗹                     |

Que souhaitez vous éditer?

Vous allez éditer la traduction Cyclades de la réglementation des épreuves de 1ère des baccalauréats général et technologique.

Cliquez sur « Visualiser » pour obtenir la traduction réglementaire au format PDF

t Visualiser

Cyclades

- 1. Où en sommes-nous ?
- 2. Éditer la réglementation
- 3. Paramétrer votre établissement
- 4. Inscrire les candidats
- 5. Générer les comptes Cyclades des candidats scolaires
- 6. Liste des inscrits pour émargement
- 7. Editer listes et statistiques
- 8. Voir les documents produits
- 9. Infos pratiques

3. Paramétrer votre établissement

Pour paramétrer les droits intrinsèques de votre établissement, ainsi que le préparer en vue des inscriptions sur CYCLADES, vous pouvez vous référer aux fiches mémos :

## Mémo Paramétrer mon établissement

Pour savoir :

- Où trouver les informations générales de mon établissement
- Vérifier les données pré-remplies par le service examen
- Paramétrer les Lieux / Sites / Bâtiments / Salles
- Consulter les plannings

Mémo Gérer les paramètres d'inscriptions

Pour vérifier les paramètres gérés dans votre établissement, à savoir :

- Les catégories de candidats
- Les qualifications et enseignements
- Les divisions de classe
- Les statuts de l'établissement

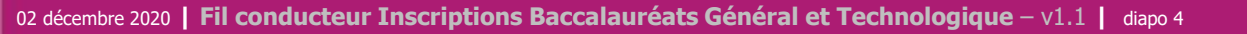

- 1. Où en sommes-nous ?
- 2. Éditer la réglementation
- 3. Paramétrer votre établissement
- 4. Inscrire les candidats
- 5. Générer les comptes Cyclades des candidats scolaires
- 6. Liste des inscrits pour émargement
- 7. Editer listes et statistiques
- 8. Voir les documents produits
- 9. Infos pratiques

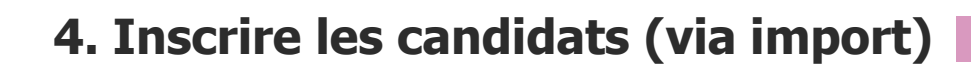

Pour savoir comment importer puis gérer l'inscription de vos élèves, des fiches mémos sont à votre disposition :

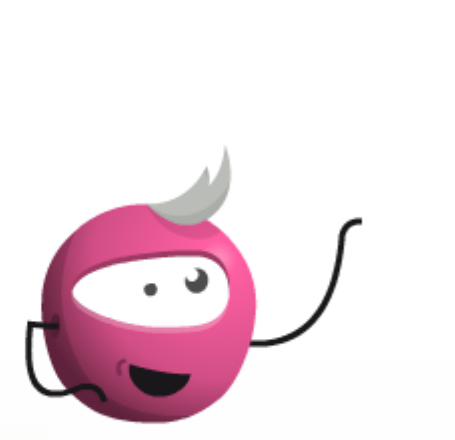

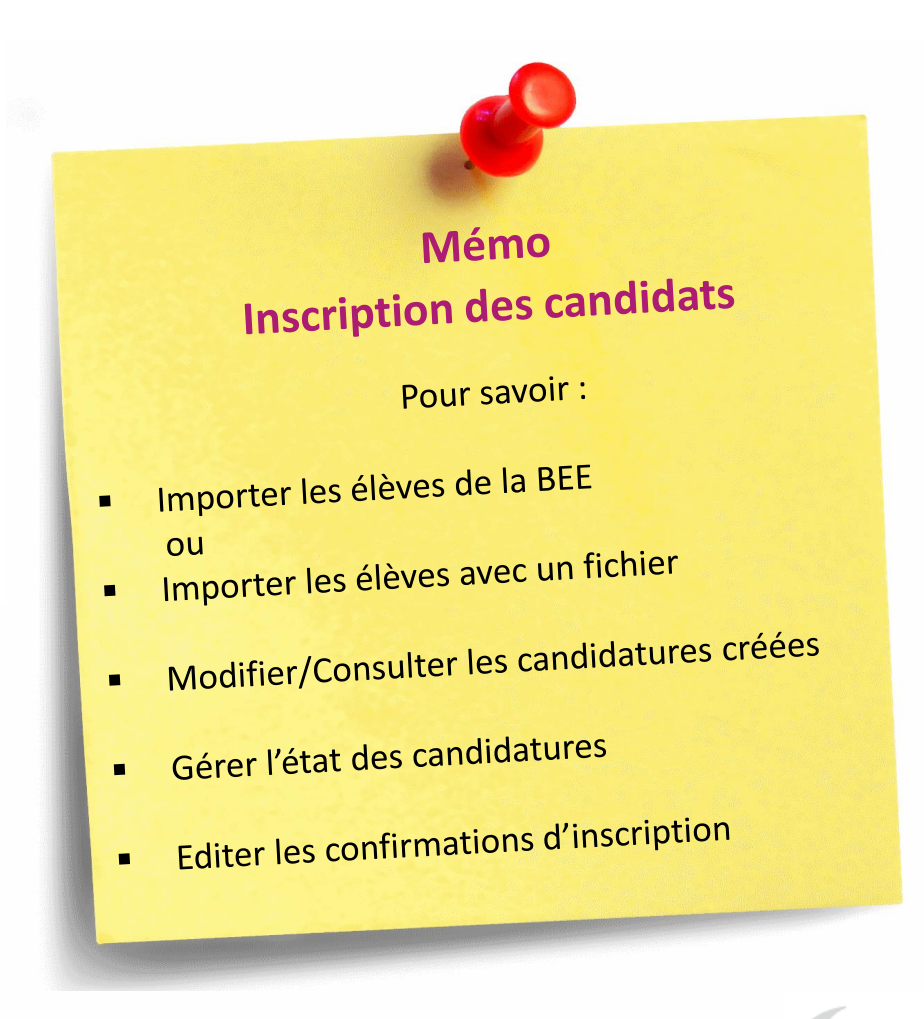

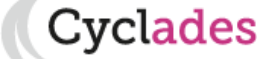

Où en sommes nous
 Éditer la réglementation
 Paramétrer votre établissement
 Inscrire les candidats

#### 5. Générer les comptes Cyclades des candidats scolaires

- 6. Liste des inscrits pour émargement
- 7. Editer listes et statistiques
- 8. Voir les documents produits
- 9. Infos pratiques

# 4. Inscrire les candidats (manuellement)

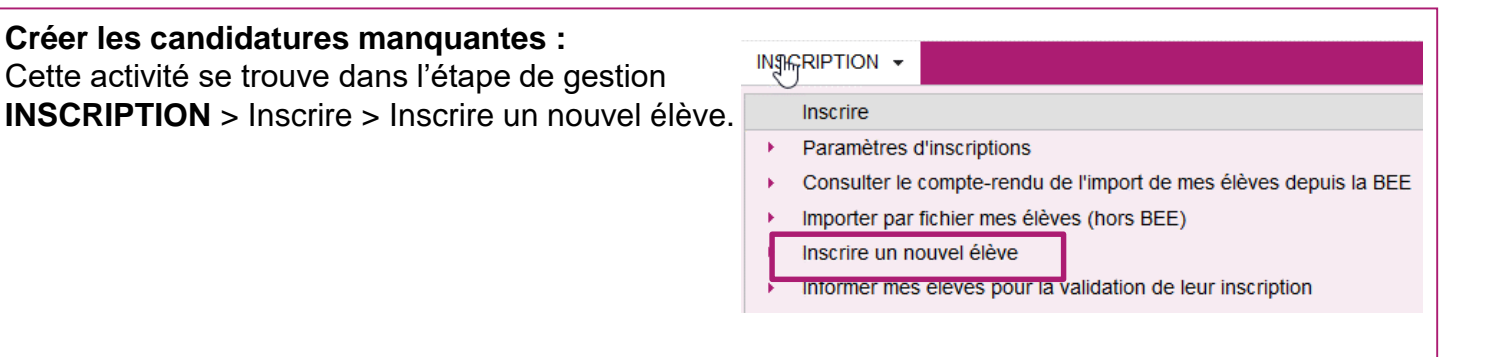

Cyclades

| Inscription > Inscrire > Inscrire un nouvel élève 🔮                                | BGT - 2021 - ACADÉ                            | MIE DE RENNES     | 6 🖬                | Pour créer une nouvelle     |
|------------------------------------------------------------------------------------|-----------------------------------------------|-------------------|--------------------|-----------------------------|
|                                                                                    | $\searrow$                                    |                   | Etat * Inscrit     | inécessaire de remplir      |
| 1 - Identification 0 2 - Informations candidature 3 - Qualification présentée      | 4 - Informations supplémentaires 5 - Epreuves | 6 - Récapitulatif | 7 - N° Inscription | tous les onglets.           |
| ► Identité                                                                         | ► Naissance                                   |                   |                    |                             |
| INE                                                                                | Pays de naissance 📩                           |                   | ~                  | Les boutons                 |
| Civilité *                                                                         | Date de naissance *                           |                   |                    | « Enregistrer » et          |
| Nom de famille *                                                                   | Confirmation date de naissance *              |                   |                    | « Visualiser / Imprimer »   |
| Confirmation du nom *                                                              | Département, DOM ou COM de                    |                   |                    | ne seront disponibles       |
| Nom d'usage                                                                        | Commune de naissance                          |                   |                    | qu'une fois positionné sur  |
| Prénoms * Nationalité * V                                                          |                                               |                   |                    | l'onglet « Récapitulatif ». |
| ► Adresse                                                                          | ► Contacts                                    |                   |                    |                             |
| Saisir le pays, la commune, le code postal et au moins un des quatre champs facult | atifs. Téléphone personnel mobile             |                   |                    | La gestion des              |
| Pays FRANCE                                                                        | ✓ Téléphone personnel                         |                   |                    | candidatures est ensuite la |
| Adresse 1                                                                          | Adresse mail 📩                                |                   |                    | même que celle décrite      |
| Adresse 2                                                                          | Confirmation adresse mail 📩                   |                   |                    | pour les imports            |
| addeed a l                                                                         |                                               |                   |                    | pour loo importo.           |
| ATTENTION : sauf exceptions,                                                       | l'INE est obligatoire dans                    | les condition     | ons suivantes :    |                             |
| pays établissement = France (av                                                    | ec DOM COM TOM)                               |                   |                    |                             |
| <b>ET</b> catégorie candidat = Scolaire                                            | , MOREA ou CNED scolaire                      |                   |                    |                             |

- **ET** statut = Public ou Privé sous contrat
- **ET** ministère de tutelle = Education Nationale Jeunesse et Sport

02 décembre 2020 | Fil conducteur Inscriptions Baccalauréats Général et Technologique – v1.1 | diapo 6

- 1. Où sommes nous
- 2. Éditer la réglementation
- 3. Paramétrer votre établissement
- 4. Inscrire les candidats
- 5. Générer les comptes Cyclades des candidats scolaires
- 6. Liste des inscrits pour émargement
- 7. Editer listes et statistiques
- 8. Voir les documents produits
- 9. Infos pratiques

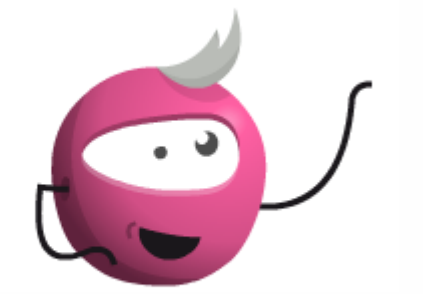

## 5. Générer les comptes Cyclades des candidats scolaires

Vous devez créer les comptes candidats de vos élèves, mais uniquement pour les candidatures à l'état "Inscrit" qui ne possèdent pas encore un compte candidat. Vous pouvez vous référer à la fiche mémo :

Mémo Gestion des comptes des candidats scolaires Pour savoir : Créer les comptes de connexion Vérifier que tous les comptes candidats sont créés Créer des comptes candidats (nouveaux élèves ou élèves venant de 1ère sans compte) Regénérer le mot de passe d'un compte Retrouver les informations de connexion générées

- 1. Où sommes nous
- Éditer la réglementation 2.
- 3. Paramétrer votre établissemen
- 4. Inscrire les candidats
- 5. Générer les comptes Cyclades des candidats scolaires
- 6. Liste des inscrits pour émargement
- 7. Editer listes et statistiques
- Voir les documents produits 8.

9. Infos pratiques

## 6. Editer les liste des inscrits pour émargement

| aramétrer votre établissement                                                                                                    | Inscription > Génération de documents > Listes des inscrits pour émargement 0                                                                                                    | EA - 2020 - ACADÉMIE DE NANTES | <b>1</b>                |
|----------------------------------------------------------------------------------------------------|----------------------------------------------------------------------------------------------------|--------------------------------|-------------------------|
| nscrire les candidats<br>Générer les comptes Cyclades<br>les candidats scolaires<br><b>Liste des inscrits pour</b><br><b>Semargement</b><br>Editer listes et statistiques<br>Voir les documents produits<br>nfos pratiques | Ttre édition * Listes des inscrits pour émargement Liste par * Qualification présentée Qualification présentée Paramétrage de votre édition Division de dasse Critères de sélecton Nom de famille |                                |                         |
|                                                                                                    | Qualification présentée Baccalauréat général (BCG)                                                                                                    |                                |                         |
| Génération de documents                                                                                                    | Division de classe                                                                                                    |                                |                         |
| Confirmations d'inscription                                                                                                    |                                                                                                    |                                |                         |
| Listes des inscrits pour émargemen                                                                                                    | nt                                                                                                    |                                |                         |
| Listes de travail<br>Statistique de travail                                                                                                    |                                                                                                    |                                |                         |
| Documents générés pour mes élève                                                                                                    | C Voir plus de critères de recherche                                                                                                    |                                |                         |
| Confirmation d'inscription                                                                                                    |                                                                                                    |                                |                         |
| Aménagements d'épreuves                                                                                                    |                                                                                                    |                                |                         |
|                                                                                                    |                                                                                                    | •                              | Visualiser Exporter CSV |
|                                                                                                    |                                                                                                    |                                |                         |

2. Vous pouvez également éditer une liste des inscrits pour émargement (formats PDF ou CSV).

Exemple pour ce type de liste :

- vous pouvez éditer cette liste par Qualification présentée ou par Division de classe.
- vous pouvez éditer la liste en PDF (bouton Visualiser) ou en CSV (bouton Exporter CSV)

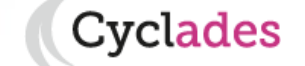

- 1. Où en sommes-nous ?
- 2. Éditer la réglementation
- 3. Paramétrer votre établissement
- 4. Inscrire les candidats
- 5. Générer les comptes Cyclades des candidats scolaires
- 6. Liste des inscrits pour émargement
- 7. Editer listes et statistiques
- 8. Voir les documents produits
- 9. Infos pratiques

## 7. Editer les listes des inscrits pour émargement

Un exemple de liste des inscrits pour émargement :

|                                                      |                         |           |                      |                         | LYCE                                      | MILE ZOLA - RENNES CEL                                                                                                    | DEX (0350024   |
|------------------------------------------------------|-------------------------|-----------|----------------------|-------------------------|-------------------------------------------|----------------------------------------------------------------------------------------------------|----------------|
| adémie de Rennes                                     |                         |           |                      |                         |                                           | Edité le                                                                                                    | 24/11/2020 22: |
| sion de classe : T1<br>andidature(s))<br>N° Candidat | _STMG<br>Nom de famille | Prénom(s) | Date de<br>Naissance | Commune de<br>Naissance | Adresse Candidat                          | Qualification présentée /                                                                                                    | Emargement     |
| N° Inscription                                       | Nom d'usage             |           | The sector           | The sector              |                                           | Linseigneinen                                                                                                    |                |
| 01946021855                                          | ACGIHA                  | Gihane    | 15/02/2003           | LILLE                   | 46 / 43 rue Paul Lafargue<br>35000 RENNES | Scien. techno. manag. et gestion /<br>Droit et économie / Management,<br>sciences de gestion et numérique -<br>Gestion et finance |                |
| 002                                                  |                         |           |                      |                         | 15 DUE DEC MYOCOTIC                       | Scien techno manag et destion /                                                                                                   |                |

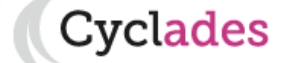

- 1. Où en sommes-nous ?
- 2. Premiers pas sur CYCLADES
- 3. Éditer la réglementation
- 4. Paramétrer votre établissement
- 5. Inscrire les candidats
- 6. Générer les comptes Cyclades des candidats scolaires
- 7. Liste des inscrits pour émargement
- 8. Editer listes et statistiques
- 9. Voir les documents produits
- 10. Infos pratiques

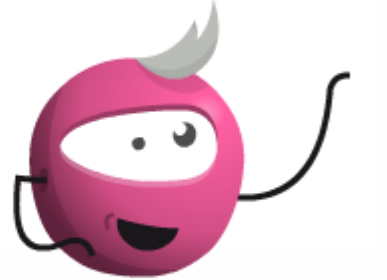

8. Editer listes et statistiques

Pour savoir comment contrôler vos inscriptions à l'aide de listes et de statistiques, vous pouvez consulter la fiche mémo :

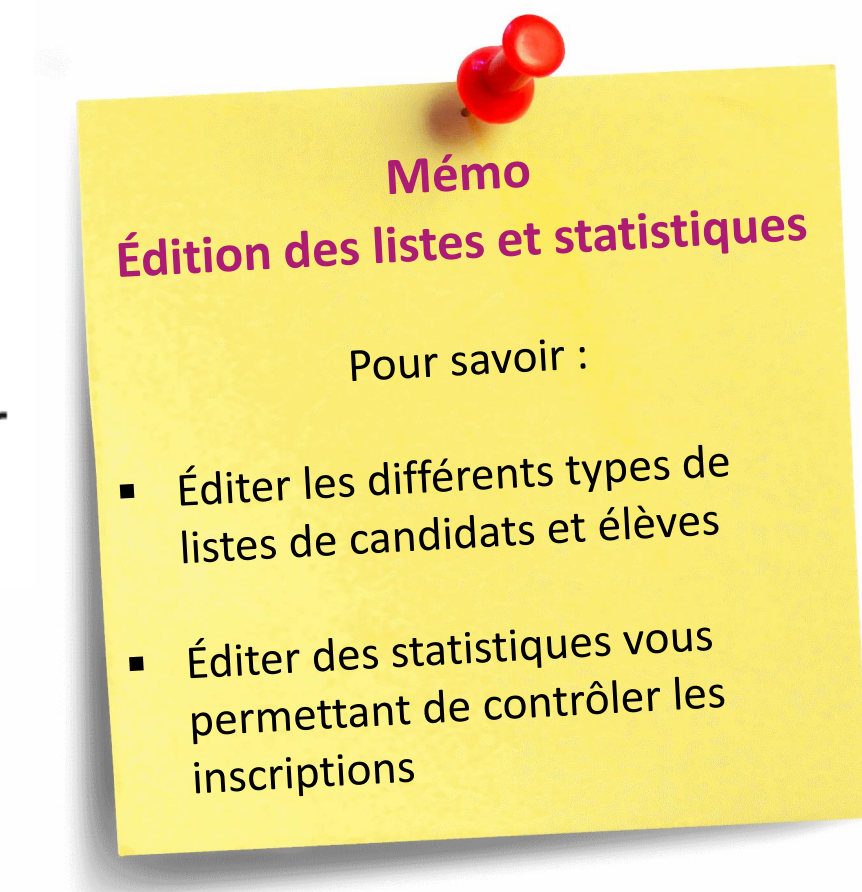

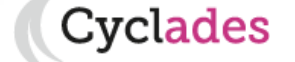

- 1. Où en sommes-nous ?
- 2. Éditer la réglementation
- 3. Paramétrer votre établissement
- 4. Inscrire les candidats
- 5. Générer les comptes Cyclades des candidats scolaires
- 6. Liste des inscrits pour émargement
- 7. Editer listes et statistiques
- 8. Voir les documents produits
- 9. Infos pratiques

Les documents publiés, à destination des candidats, sont également visibles par votre établissement.

- A l'étape INSCRIPTION, 2 documents sont disponibles :
- Les confirmations d'inscription
- Les notifications d'aménagements d'épreuves

# 9. Voir les documents produits

| INS          |                                                                   |  |  |  |  |  |  |
|--------------|-------------------------------------------------------------------|--|--|--|--|--|--|
|              | Inscrire                                                          |  |  |  |  |  |  |
| •            | Paramètres d'inscriptions                                         |  |  |  |  |  |  |
| •            | Consulter le compte-rendu de l'import de mes élèves depuis la BEE |  |  |  |  |  |  |
| •            | <ul> <li>Importer par fichier mes élèves (hors BEE)</li> </ul>    |  |  |  |  |  |  |
| •            | <ul> <li>Inscrire un nouvel élève</li> </ul>                      |  |  |  |  |  |  |
| •            | Informer mes élèves pour la validation de leur inscription        |  |  |  |  |  |  |
|              | Modifier Inscription                                              |  |  |  |  |  |  |
| •            | <ul> <li>Modifier / Consulter mes élèves</li> </ul>               |  |  |  |  |  |  |
| •            | <ul> <li>Gérer l'état des candidatures</li> </ul>                 |  |  |  |  |  |  |
| •            | Modifier autorisation communication résultats (Presse )           |  |  |  |  |  |  |
|              | Génération de documents                                           |  |  |  |  |  |  |
| •            | Confirmations d'inscription                                       |  |  |  |  |  |  |
| •            | Listes des inscrits pour émargement                               |  |  |  |  |  |  |
| •            | Listes de travail                                                 |  |  |  |  |  |  |
| -            | Statistique de travail                                            |  |  |  |  |  |  |
|              | Documents générés pour mes élèves                                 |  |  |  |  |  |  |
| +            | Confirmation d'inscription                                        |  |  |  |  |  |  |
| $\mathbf{F}$ | Aménagements d'épreuves                                           |  |  |  |  |  |  |
|              |                                                                   |  |  |  |  |  |  |

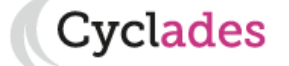

- 1. Où en sommes-nous ?
- 2. Éditer la réglementation
- 3. Paramétrer votre établissement
- 4. Inscrire les candidats
- 5. Générer les comptes Cyclades des candidats scolaires
- 6. Liste des inscrits pour émargement
- 7. Editer listes et statistiques
- 8. Voir les documents produits
- 9. Infos pratiques

9. Voir les documents produits

L'activité « Confirmation d'un élève » permet une consultation individuelle. Ainsi, après recherche d'un candidat, vous pouvez consulter sa confirmation d'inscription.

| Afficher 7 🗸 éléments Rechercher dans les résultats:                  |                          |                    |                |                       |                        |         |                                                                                                    |      |
|-----------------------------------------------------------------------|--------------------------|--------------------|----------------|-----------------------|------------------------|---------|----------------------------------------------------------------------------------------------------|------|
| <ul> <li>Liste des candidatures</li> </ul>                            | Numáro d'inscription + - | Nom de famille + T | Prénome + T    | Data da paissance e y | Division de classe + W | Etata w | Sária                                                                                                    |      |
| Humero candidat = +                                                   | Numero u macripuon 🛋 🕈   | Nom de famme × •   | Fielionisa     | Date de haissance - + | Division de classe 🛋 🕈 |         | 30110                                                                                                    |      |
| 01945021807                                                           | 001 Version 02           | POTIRON            | Laurentitique  | 01/03/2003            |                        | Inscrit | Sciences et technologies du design et des arts appliqués (STD2A) / Physique chimie / Outils et langages numériques / Design et métiers d'art |      |
| 01945021808                                                           | 001 Version 03           | RAISON-END         | Cederinine     | 01/04/2003            |                        | Inscrit | Sciences et technologies du design et des arts appliqués (STD2A) / Physique chimie / Outils et langages numériques / Design et métiers d'art |      |
| 01945021809                                                           | 001 Version 02           | SALADEPOMME        | Gabriellininit | 03/05/2003            |                        | Inscrit | Sciences et technologies du design et des arts appliqués (STD2A) / Physique chimie / Outils et langages numériques / Design et métiers d'art |      |
| Affichage de l'élément 1 à 3 sur 3 élément(s)                         |                          |                    |                |                       |                        |         |                                                                                                    | mier |
| Liste des des unents publiés pour la candidature n° 01945021807 - 001 |                          |                    |                |                       |                        |         |                                                                                                    |      |

| L'activité « Confirmation en masse » permet u | une consultation de toutes les confirmations publiées. |
|-----------------------------------------------|--------------------------------------------------------|
|                                               | Quels documents<br>souhaitiez-vous éditer ?≛           |
|                                               |                                                        |
|                                               |                                                        |
|                                               | Visualiser                                             |

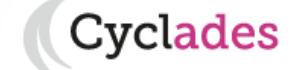

1. Où en sommes-nous ? **9. Voir les documents produits** 2. Éditer la réglementation 3. Paramétrer votre établissement Inscrire les candidats 4 2. Les notifications des mesures d'aménagement 5. Générer les comptes Cyclades des candidats scolaires Notification Liste des inscrits pour AR Avis MDPH d'un 6. d'aménagements émargement élève. d'un élève Les activités permettent une consultation et 7. Editer listes et statistiques individuelle. 8. Voir les documents produits Ainsi, après recherche d'un candidat, vous pouvez consulter les documents. 9. Infos pratiques Modifier la recherche Afficher 7 **~**| éléments Afficher 7 éléments Liste des candidatures Liste des candidatures Numéro candidat Numéro d'inscription Numéro candidat Numéro d'inscription 🔺 🔻 Norr 1805005478 1 Version 01 COVE 1805005478 1 Version 01 Affichage de l'élément 1 à 1 sur 1 élément(s) Affichage de l'élément 1 à 1 sur 1 élément(s) Liste des documents publiés pour la candidature n° 1805005478 - 1 Liste des documents publiés pour la candidature n° 1805005478 - 1 Notification mesures aménagements : Version n°1 mis à jour le 31/01/2018 Accusé réception MDPH : Version n°1 mis à jour le 31/01/2018 Cliquer sur le lien pour ouvrir/télécharger le document. Cliquer sur le lien pour ouvrir/télécharger le document. Notification ß d'aménagement en masse de mes élèves Ces activités permettent une consultation de toutes les notifications et AR publiés par le service examen pour votre établissement. AR Avis MDPH en ٦ masse de mes élèves.

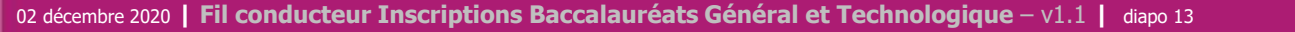

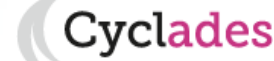

- 1. Où en sommes-nous ?
- 2. Premiers pas sur CYCLADES
- 3. Éditer la réglementation
- 4. Paramétrer votre établissement
- 5. Inscrire les candidats
- 6. Générer les comptes Cyclades des candidats scolaires
- Liste des inscrits pour émargement
- 8. Editer listes et statistiques
- 9. Voir les documents produits
- 10. Infos pratiques

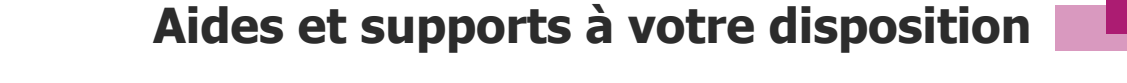

Vous avez besoin d'aide ?

Aide en

ligne

Nous mettons à votre disposition des aides et des supports vous permettant de mieux vous familiariser et de comprendre comment utiliser Cyclades.

Vous pouvez accéder à l'aide globale en ligne de l'application. L'aide globale est accessible depuis le bouton **Aide ?** situé en haut à droite de votre écran.

Vous pouvez accéder, à l'aide du sommaire, à toutes les aides disponibles pour CYCLADES.

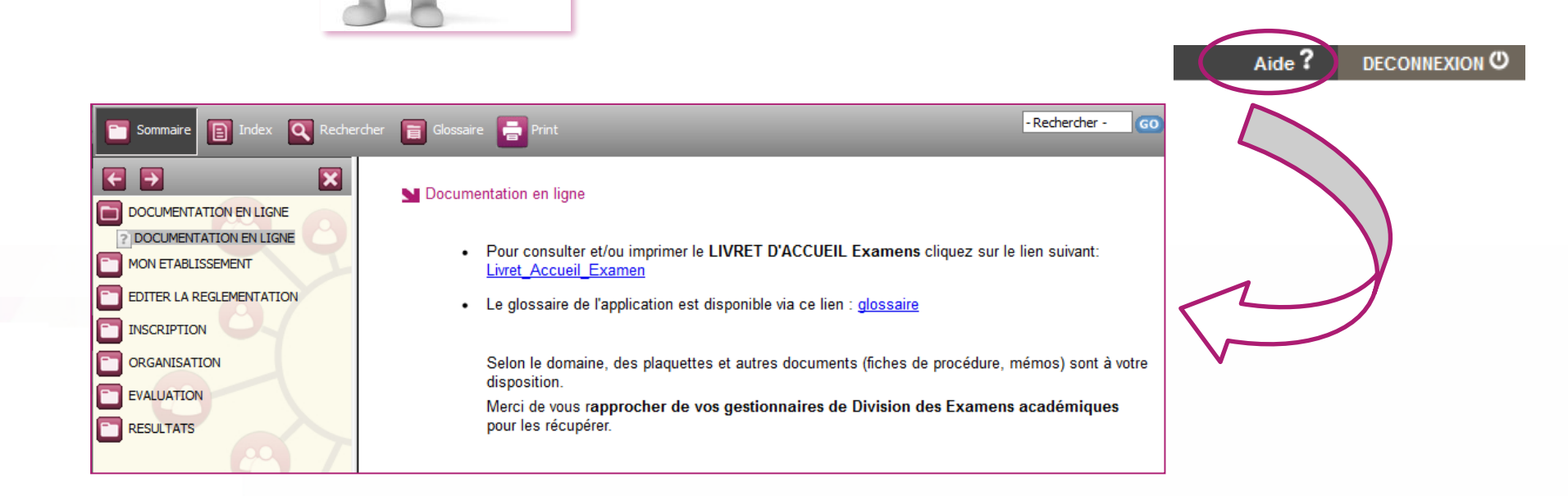

- Où en sommes-nous ? 1.
- Éditer la réglementation 2.
- Paramétrer votre établissement 3.
- Inscrire les candidats 4.
- Générer les comptes Cyclades 5. des candidats scolaires
- Liste des inscrits pour 6. émargement
- 7. Editer listes et statistiques
- Voir les documents produits 8.
- Infos pratigues

Aides et supports à votre disposition

Vous avez besoin d'aide ?

Nous mettons à votre disposition des aides et des supports vous permettant de mieux vous familiariser et de comprendre comment utiliser Cyclades.

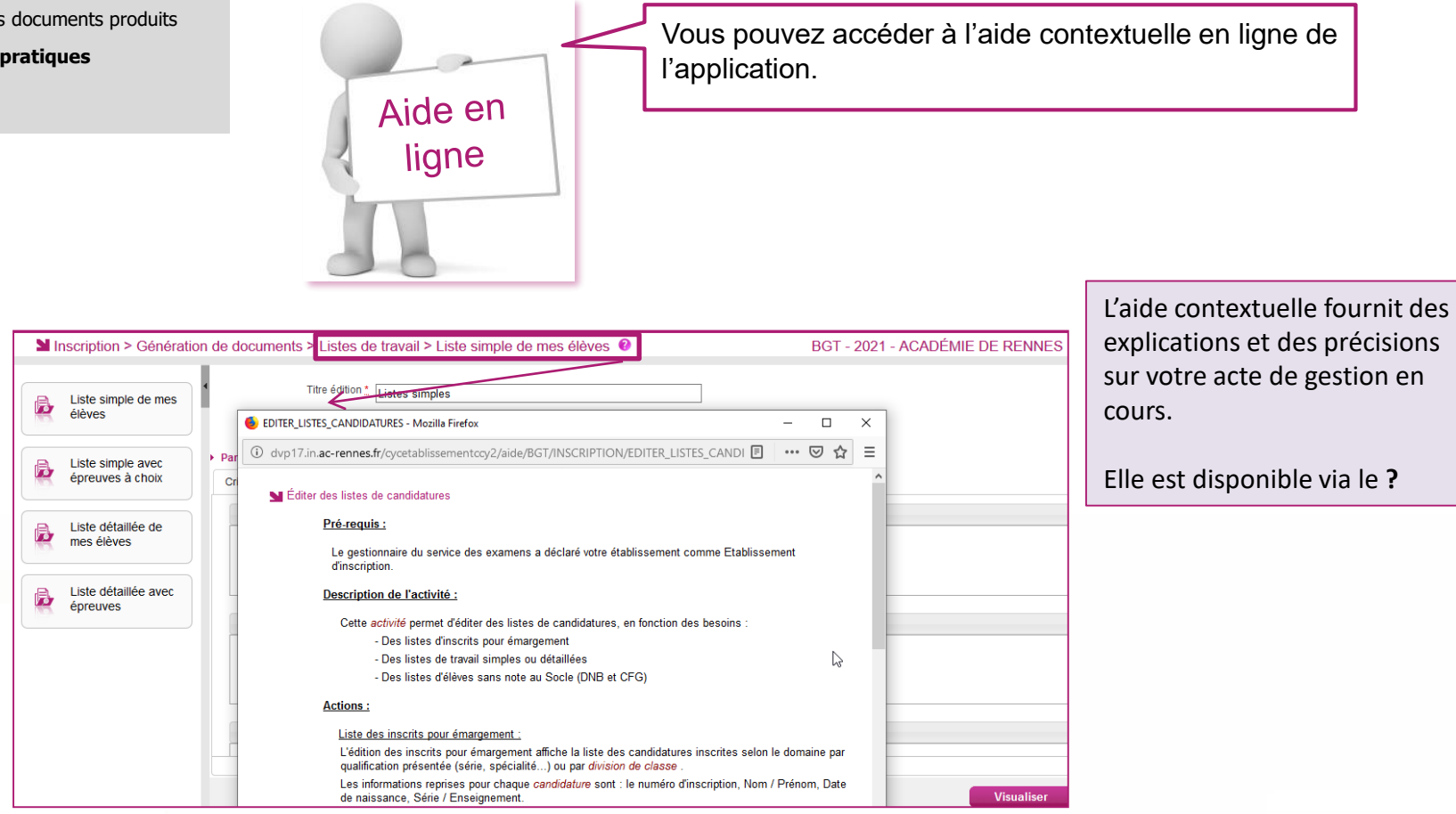

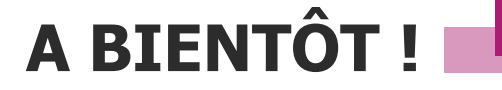

Vous venez de suivre le support de préparation de l'inscription destiné aux établissements.

Ce support sera décliné pour chaque grande étape de gestion.

Rendez-vous au prochain jalon !

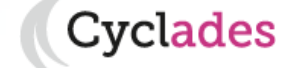

02 décembre 2020 | Fil conducteur Inscriptions Baccalauréats Général et Technologique – v1.1 | diapo 16